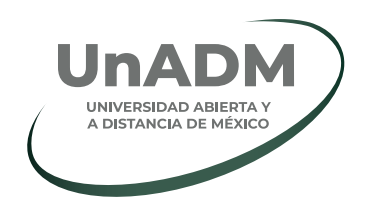

## >¿Cómo encontrar empleo desde el portal de la Universidad Abierta y a Distancia de México?

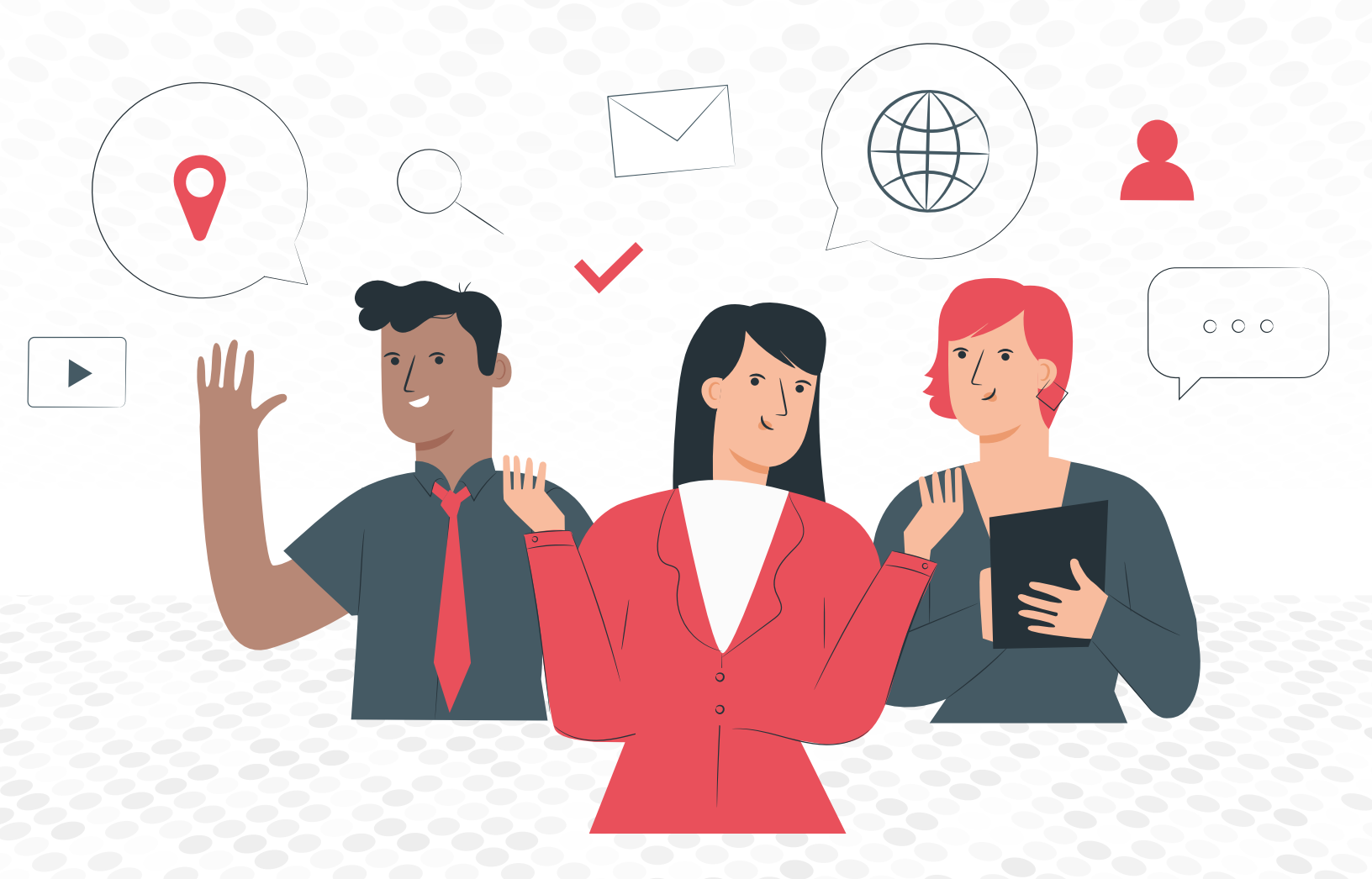

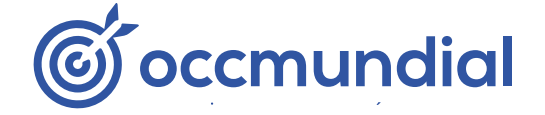

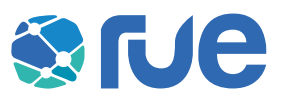

#### INTRODUCCIÓN

La Red Universitaria de Empleo (RUE), de OCC Mundial, es la comunidad de talento profesional más importante de México. Se encarga de crear una conexión entre comunidades universitarias y empresas reconocidas que buscan el talento de las y los estudiantes.

El nuevo *widget* de OCC te permitirá encontrar la vacante óptima, de acuerdo con tu perfil académico y tus necesidades profesionales. Queremos mostrarte cómo puedes conseguir tu primer trabajo de la manera más fácil que puedas imaginar.

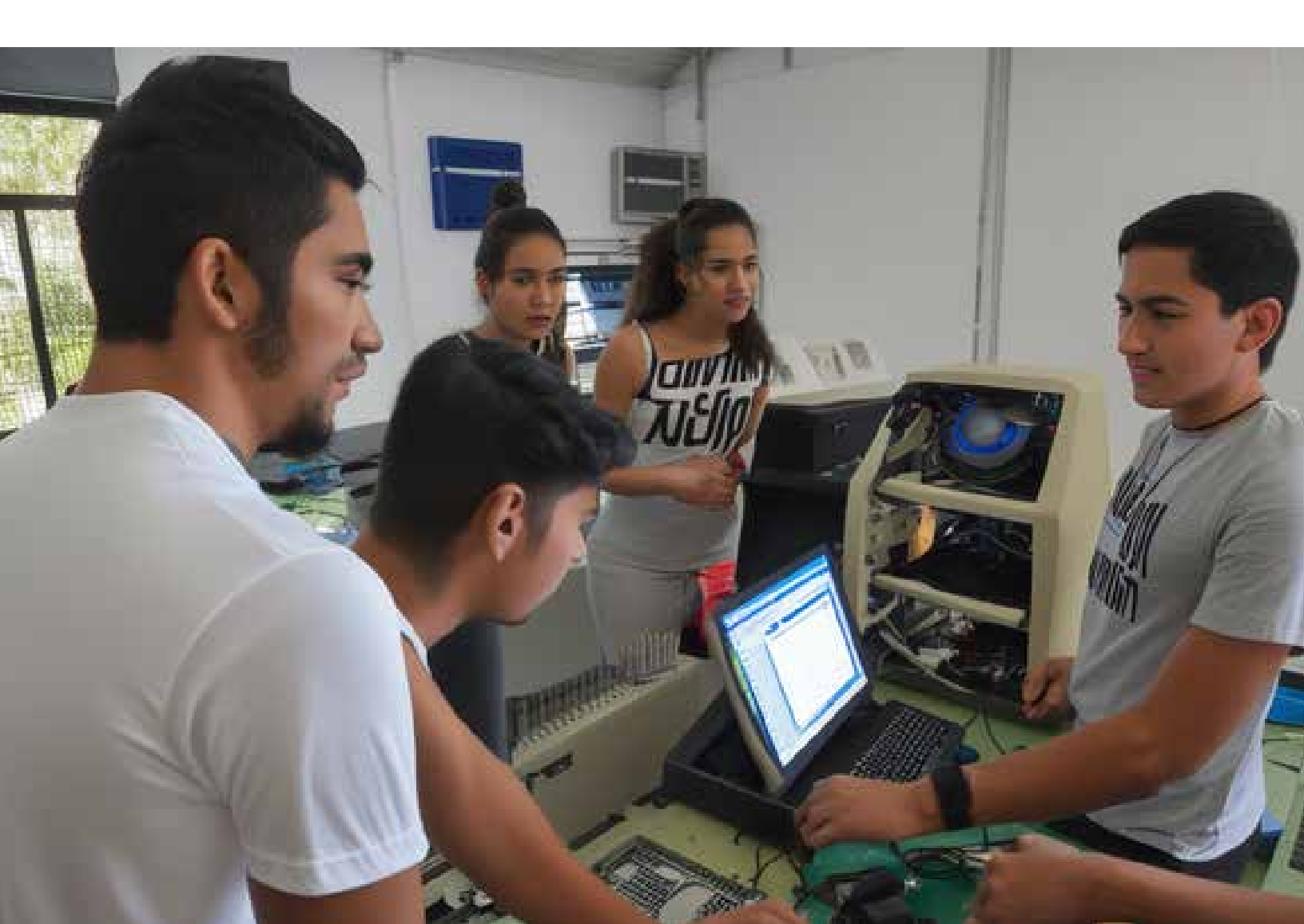

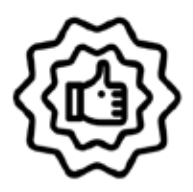

### Ventajas de buscar empleo desde una bolsa de trabajo universitaria

Al ser integrante de la comunidad UnADM podrás encontrar ofertas de empleo 100 % exclusivas desde el sitio web de la Universidad Abierta y a Distancia de México. Son vacantes que no vas a encontrar en ningún otro portal de trabajo.

¿Ya te postulaste a alguna posición ofertada en la bolsa de trabajo de la Universidad? ¿Quieres encontrar más oportunidades de empleo? Te recomendamos visitar el sitio oficial de OCCMundial e ingresar con tu mismo usuario y contraseña para buscar más trabajos afines a tu perfil profesional.

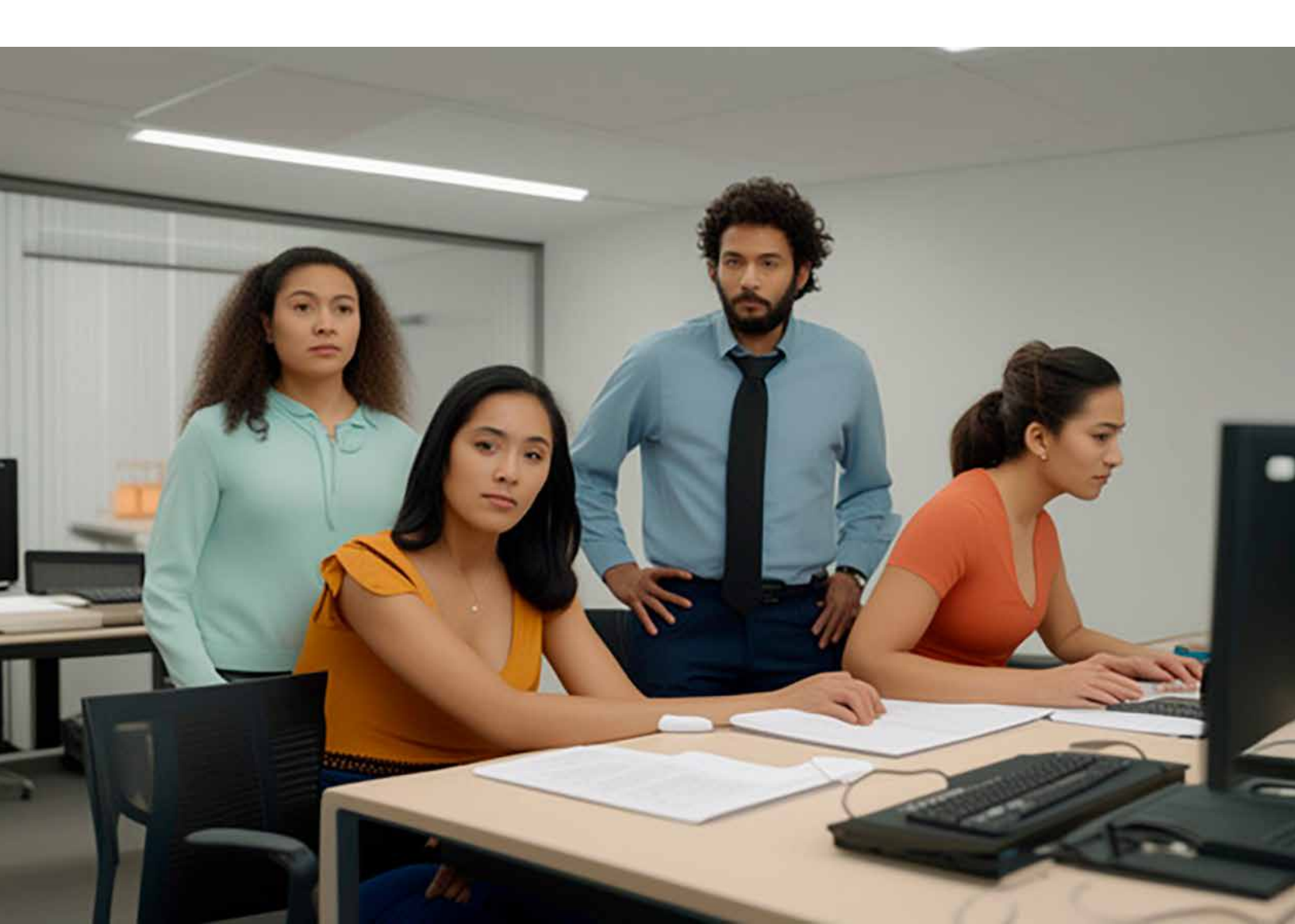

# ¿Cómo postularme a las ofertas de empleo de la bolsa de trabajo de mi universidad **si ya tengo una cuenta?**

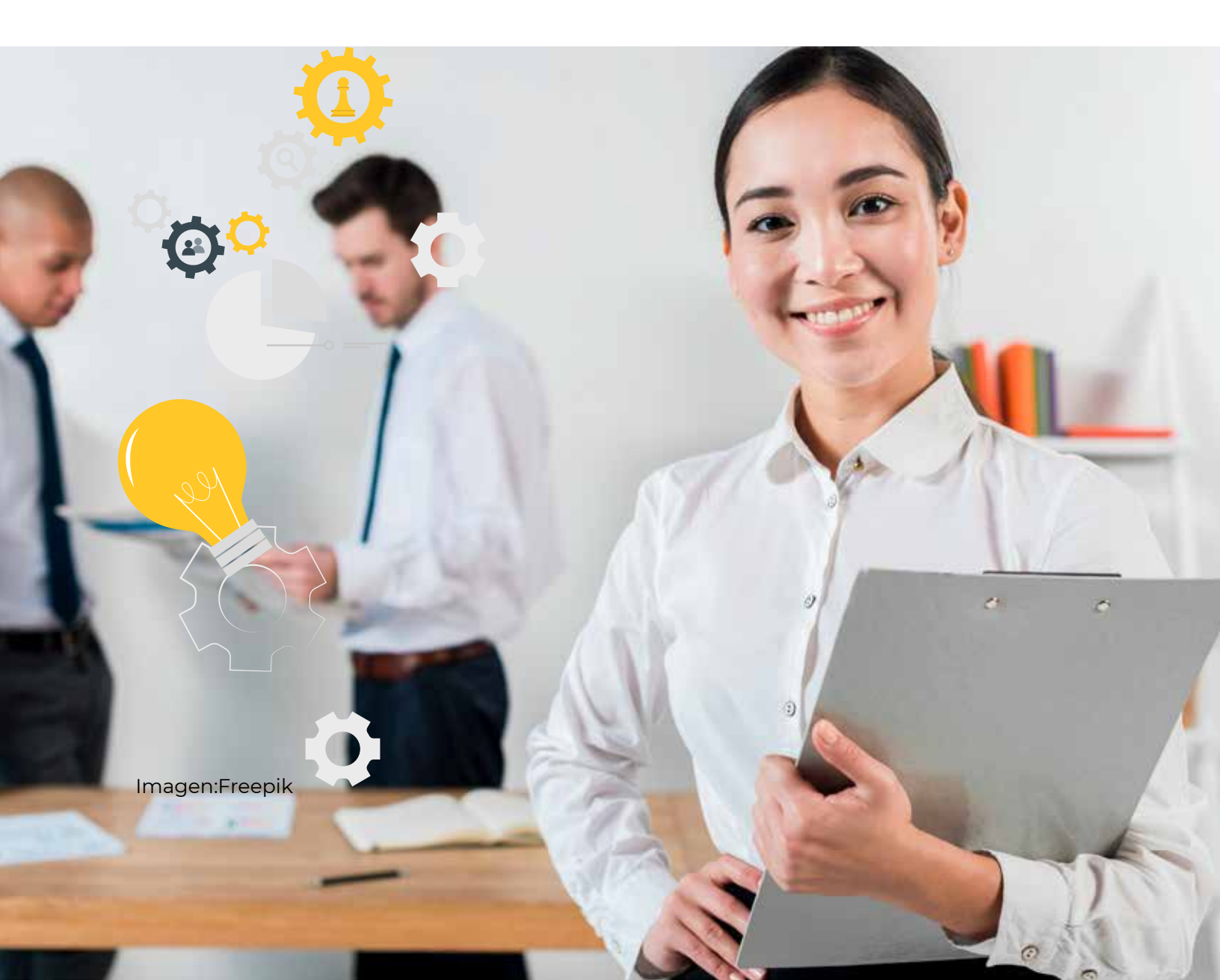

## Ingresa a

## www.unadmexico.mx/vinculacion/empleabilidad/occ

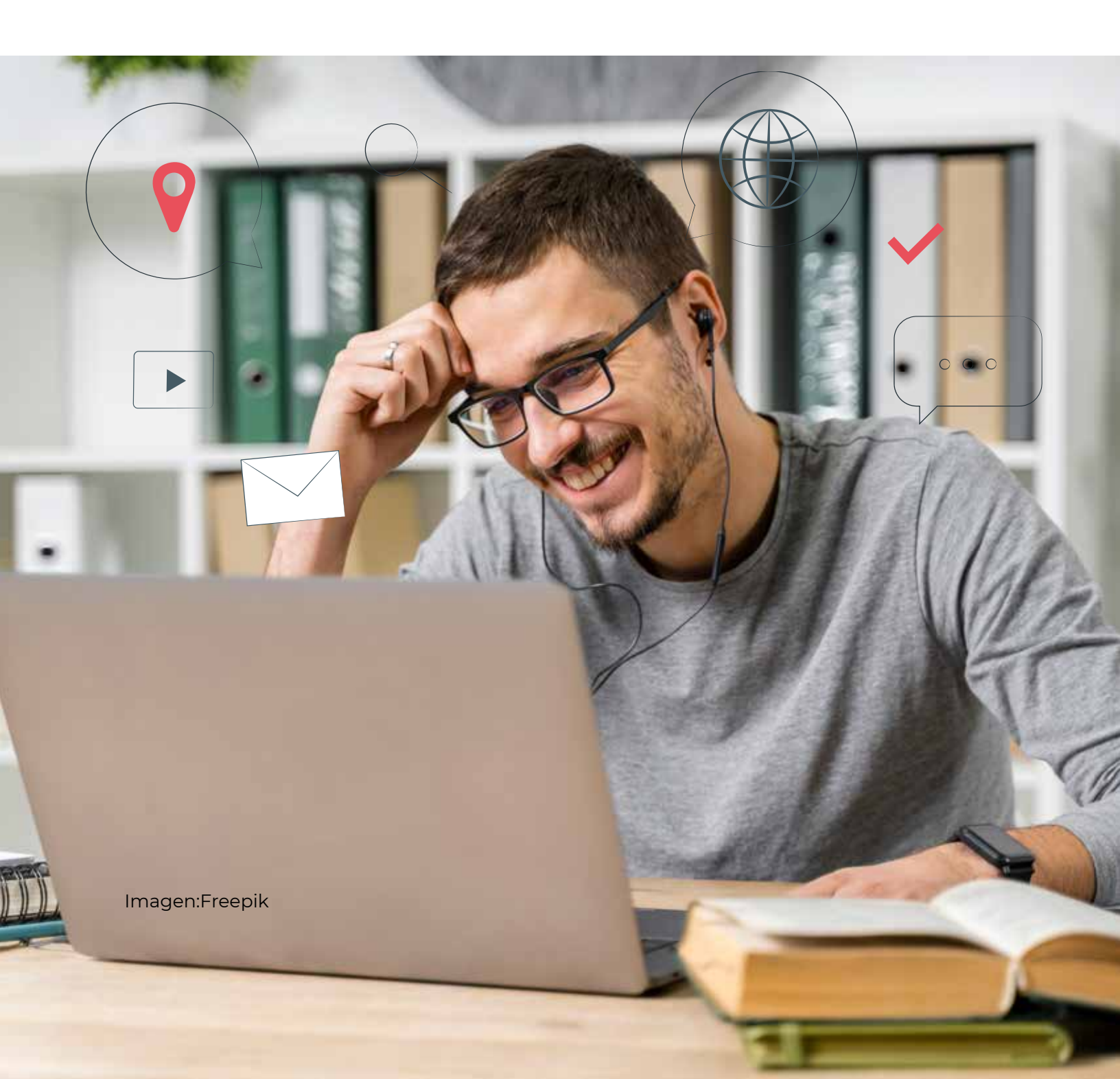

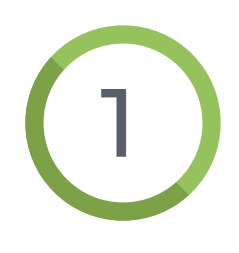

Ubica la bolsa de trabajo en la página principal del sitio y busca las ofertas de trabajo que deseas encontrar **colocando el nombre de tu profesión** o puesto que deseas, también la ubicación donde quieres trabajar.

|    | Goccmundial                               |        |
|----|-------------------------------------------|--------|
|    | Buscar                                    |        |
|    | Q Puesto, área laboral o e                | mpresa |
|    | Ocionia, Giudad o Estad                   | là     |
|    | 🥑 Buscar en OCC                           |        |
| 15 | BUSCAR                                    |        |
|    | 137152 resultados                         |        |
|    | Hoy<br>Ingeniero de Mantenim              | iento  |
|    | Empresa confidencial<br>Juárez, Chihuahua |        |
|    | Hay<br>Generalista RH                     |        |
|    | Empresa confidencial<br>Juárez, Chibuahua | Ē      |
|    |                                           |        |

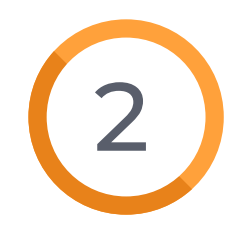

Selecciona la vacante de tu interés, revisa los detalles y, si cumples con todos los requisitos, da clic en el botón POSTULARME.

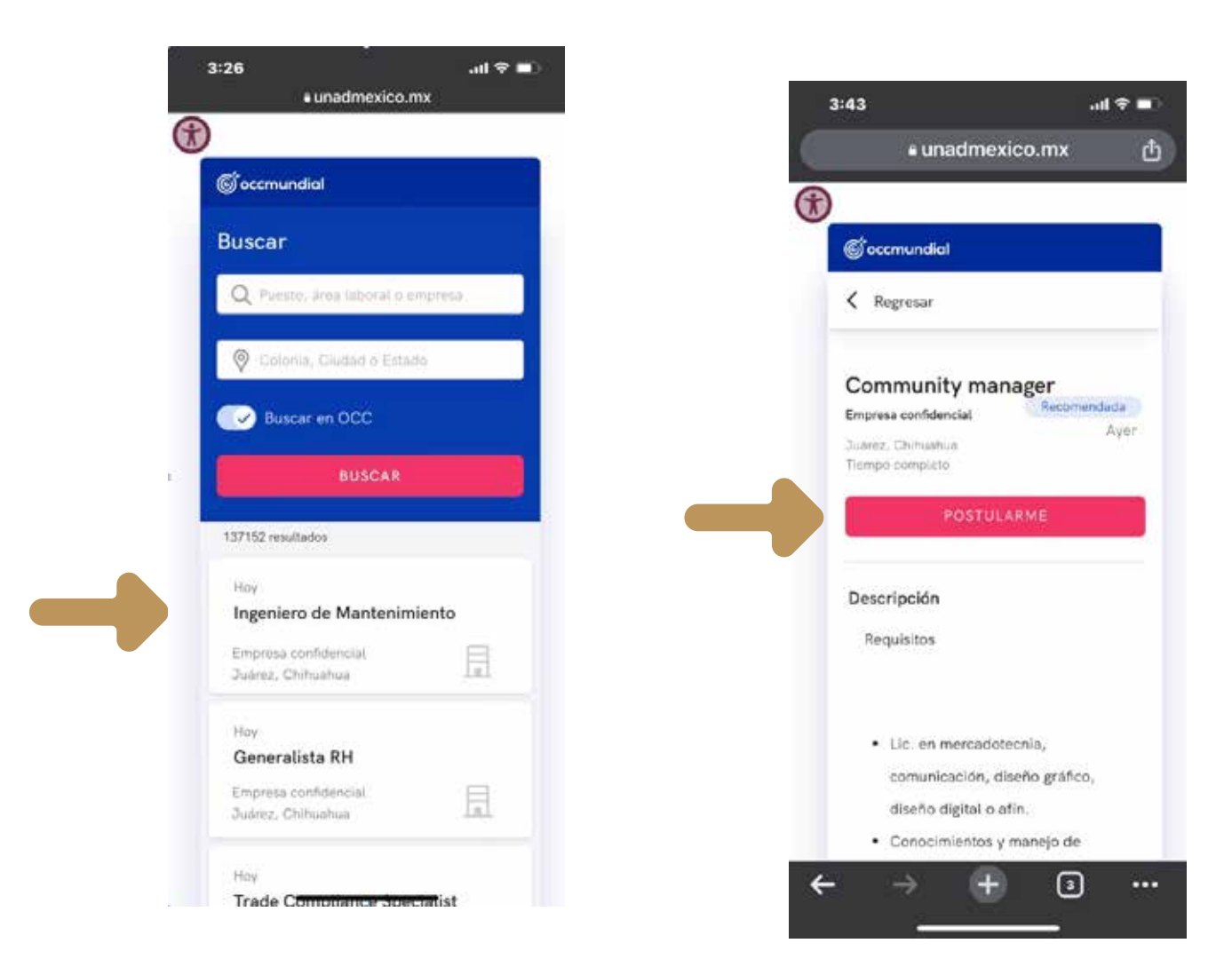

Automáticamente, serás dirigido a la misma vacante pero en el sitio web de **OCCMundial**. Deberás **iniciar sesión** para continuar con el proceso.

#### Versión APP

| 3<br>∢Chro | :48<br>**                  | al 🗢 🔳   |
|------------|----------------------------|----------|
|            | ر occmuno                  | dial     |
|            | Q Busca por puesto o ubio  | cación   |
| _          | o                          |          |
|            | CREAR CUENT                | A        |
|            | ¿Ya tienes cuenta? Inicia: | r sesión |
|            |                            |          |
|            |                            |          |
|            |                            |          |
|            |                            |          |
|            |                            |          |
|            | Versión 4.28.11            |          |

| i ¿Buscas talen          | to? Ingresa como reclutador    |   |
|--------------------------|--------------------------------|---|
| Correo electrónico / usu | ario                           |   |
|                          |                                |   |
| Contraseña               |                                |   |
|                          |                                | Ś |
| INICIAR SESIÓN           | Olvidé mi contraseña           |   |
|                          | rar? Recibe una liga de acceso |   |
| ¿Problemas para ent      |                                |   |

Versión Web

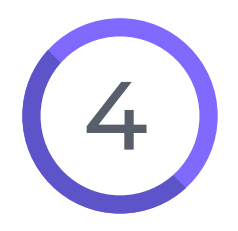

Una vez que inicies sesión, vuelve a dar clic en el botón **POSTULARME** y ¡listo! Tu postulación ha sido exitosa.

Recuerda tener optimizado tu CV para tener mejores resultados.

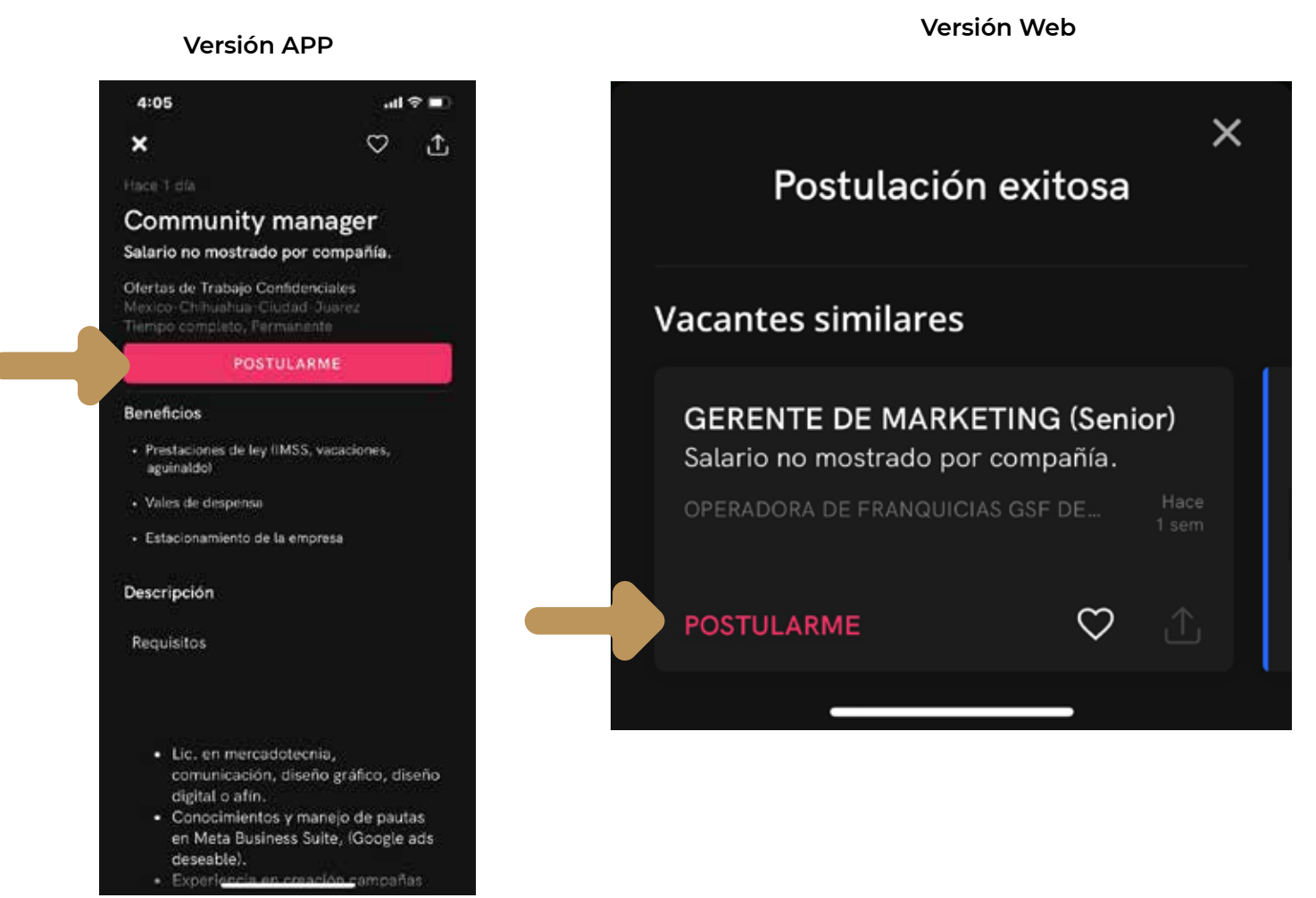

# ¿Cómo postularme a las ofertas de empleo de la bolsa de trabajo de mi universidad **si no tengo una cuenta?**

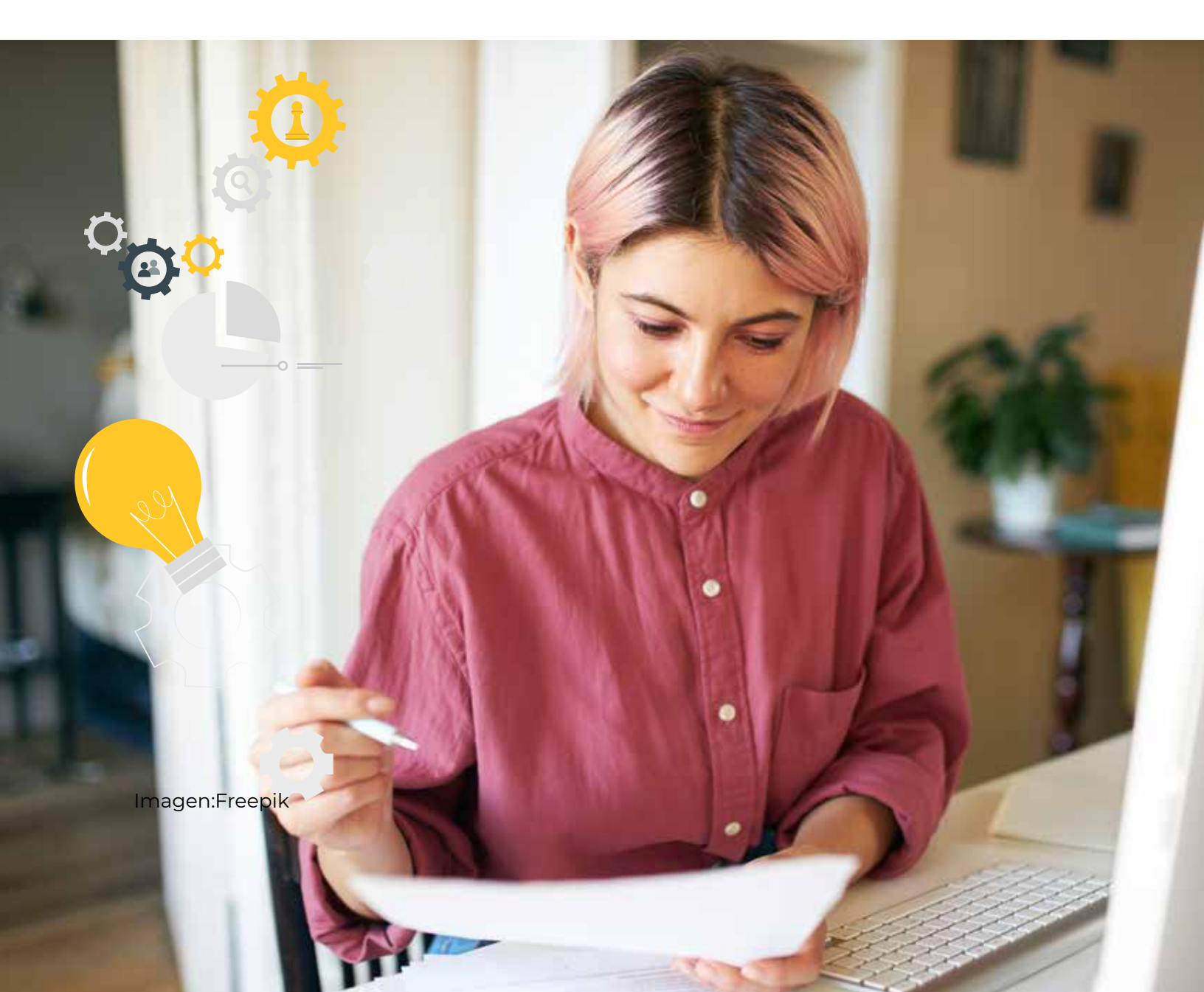

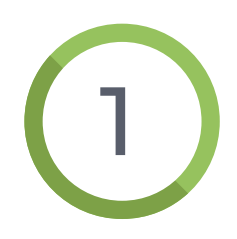

Si todavía no tienes cuenta, puedes crear una dando clic en la parte inferior de la ventana alterna, en **CREA UN CV.** 

| Inicia sesio                 | ón                          |   |
|------------------------------|-----------------------------|---|
| i ¿Buscas talento?           | lingresa como reclutador    |   |
| Correo electrónico / usuario | 0                           |   |
| Contraseña                   |                             | ζ |
| INICIAR SESIÓN               | Olvidé mi contraseña        |   |
| ¿Problemas para entrar       | ? Recibe una liga de acceso |   |
| ¿No tienes cuenta? Crea      | a un CV                     |   |

2

Ingresa tu nombre, apellidos y correo electrónico, crea una contraseña considerando los lineamientos señalados y presiona el botón CREAR CUENTA.

| Nombre                                 | Apellidos      |
|----------------------------------------|----------------|
| Pedro                                  | Pérez González |
| Correo electrónico                     |                |
| pedro.perez@gmail.com                  |                |
| Contraseña                             |                |
| ✓ Al menos 8 caracteres                |                |
| <ul> <li>Al menos una letra</li> </ul> |                |
| ✓ At menos un numero                   |                |
|                                        |                |

Una vez que hayas creado tu cuenta, deberás subir tu CV antes de postularte a las vacantes de tu interés.

Aquíte decimos cómo subir tu CV a OCCMundial. https://www.occ.com.mx/blog/como-hacer-un-curriculum-vitae/

¡Es muy fácil y rápido!

| $\leftarrow \rightarrow C \sim$                                                                                                    | ● bco.com.mx                                                                                                    | 💧 🖞 💿 … |
|----------------------------------------------------------------------------------------------------|----------------------------------------------------------------------------------------------------|---------|
| (j) occmundial                                                                                                    | 👔 INICIO - Q. BUSCAR 👱 MICY                                                                                               | ♥ \$ ≡  |
| CV: 22875566 - Actualizatio fuera 12 minutus                                                                                                    |                                                                                                    |         |
| Para postularie complete las secciones<br>- Datos personales<br>- Datos de contacta<br>- Objetivo profesional<br>- Area de especialidad<br>- Educación | Objetivo profesional<br>Cuéntanos qué es lo que buscas para tu carrera.<br>() AGREGAR                                     |         |
| ± ()                                                                                                    | Experiencia profesional<br>Cuentanos los detalles de tu último empleo o la experiencia académica que tienes.<br>@ AGREGAN |         |
| Pedro Pérez<br>No dispuesto e readicarse<br>• Tu currículo está inactivo y no visible                                                                  | Área de especialidad<br>Selecciona tus 3 áreas de mayor conocimiento para recomendarte mejores empleos.                   |         |
| Datos de contacto<br>minianimalista1718@gmail.com                                                                                                    | Habilidad<br>Las habilidades ayudan a tener un perfil más atractivo y completo.<br>© AGREGAN                              |         |

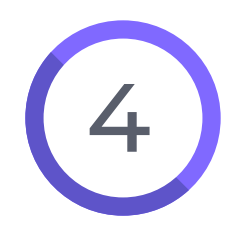

Cuando termines de completar tu currículum, regresa a la vacante que seleccionaste y da clic en **POSTULARME**.

# ¡Éxito en tu búsqueda de empleo!

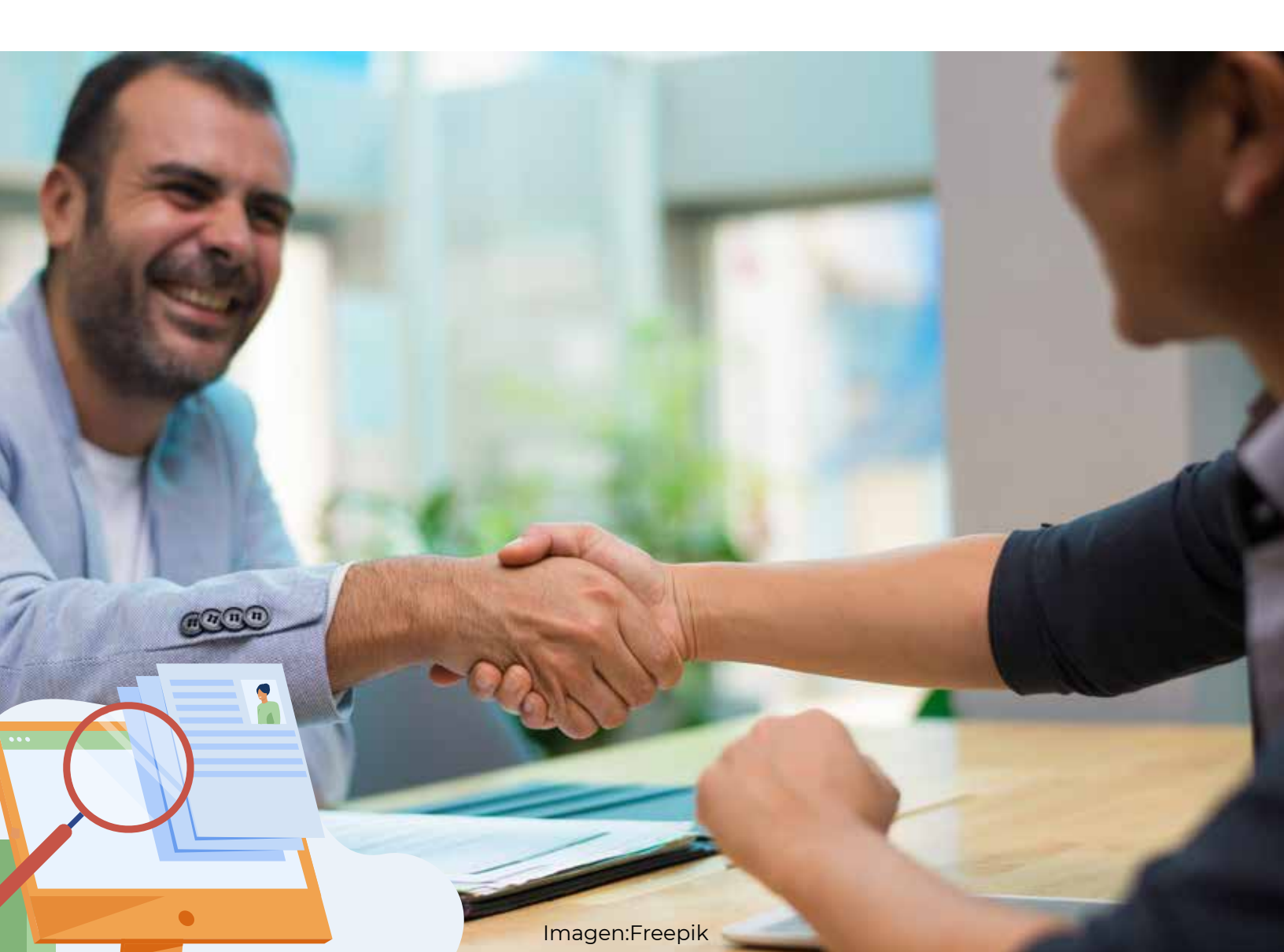

Coordinación de Extensión, Vinculación y Desarrollo Social

Agosto, 2023